# **COMPRE ONLINE** USANDO O SITE OU APP DO WALMART

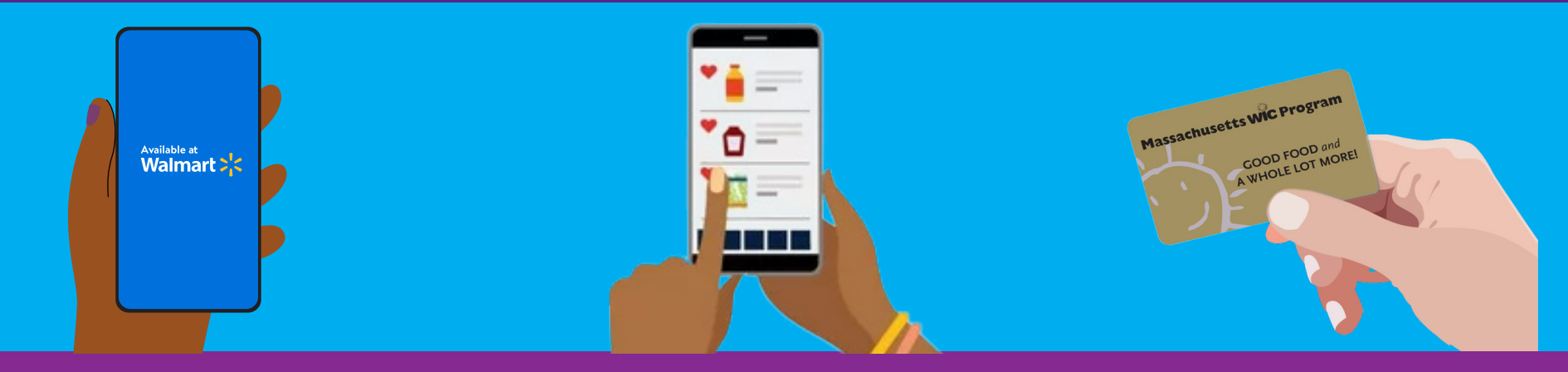

### **COMO COMEÇAR**

- 1. Acesse www.walmart.com/wic
- 2. Entre em sua conta atual ou crie uma conta.
- 3. Vá até sua Carteira e clique em "Add new payment method (Adicionar nova forma de pagamento)" e insira o número e o PIN do seu cartão do Programa Especial de Nutrição Suplementar para Mulheres, Bebês e Crianças (WIC).
- 4. Selecione o local da sua loja.

#### **COMO COMPRAR**

- 1. Selecione "View and shop my benefits (Ver e adquirir meus benefícios)" no Cartão WIC em sua Carteira.
- 2. Clique em cada alimento em seu saldo de benefícios para ver opções elegíveis sugeridas do WIC.
- 3. Para pesquisar mais itens do WIC, selecione o filtro "Benefit Programs (Programas de Benefícios)", depois selecione "WIC eligible (elegíveis ao WIC)".
- 4. Clique em "Add (Adicionar)" para adicionar o item ao seu carrinho de compras.

#### **COMO FINALIZAR**

- **1**. Clique no seu Carrinho de Compras.
- 2. Escolha Coleta ou Entrega e selecione um dia e um horário.
  - » A disponibilidade é baseada no endereço.
- 3. Clique em "Continue to check out (Continuar para finalizar a compra)".
- 4. Insira seu PIN do WIC.
- 5. Revise seu pedido e a opção de pagamento.
- 6. Clique em "Place order (Fazer pedido)".
- 7. Reinsira o PIN para usar o cartão WIC.

Seu saldo de benefícios do WIC será atualizado quando seu pedido for feito.

# DICAS

- Taxas de entrega ou envio podem ser aplicadas e não são cobertas pelo WIC.
- O Walmart exige que você insira uma forma de pagamento secundária se escolher a entrega ou tiver itens que não sejam do WIC em seu pedido.

## PARA AJUDA

Em caso de dúvidas e suporte, fale com a Central de Ajuda do Walmart

1-800-925-6278 | walmart.com/wic

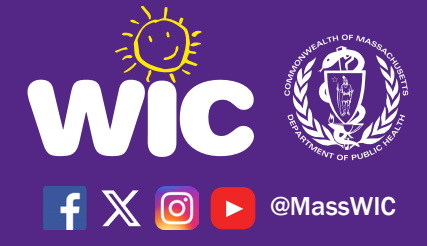

Esta instituição é uma provedora de serviços de igualdade de oportunidades.